## How to View Your Giving History

When you log into your account online, you can view your transaction history in real-time. You will be able to review payment details like date of submission, amount, and payment status.

1. Once logged in, you will see your dashboard. Click "Transactions" on the list of options on the left side of your screen.

| 2                   | Welcome                        | Q Se                          |
|---------------------|--------------------------------|-------------------------------|
| Josee Schilling     | Give                           | Scheduled gifts               |
|                     |                                | Central Church - For<br>Hills |
| Campaigns           |                                | Ade                           |
| (\$) Transactions   | Central Church - Forrest Hills |                               |
| Giving Statements 2 | Recent gift                    | Recent activity               |
| Security            | \$150 <sup>.00</sup>           | Central Church - Fo           |
| Payment Methods     | Give                           | P Test Church Events          |

2. The Transaction History will show you a complete list of your previous payments, and will allow you to filter by recipient, fund, and date range. Additionally, you have the ability to export a list of your transactions into a spreadsheet.

|                 |                                            |                                   |                 |                   | Josee Si       | chilling 🗸 💫 |
|-----------------|--------------------------------------------|-----------------------------------|-----------------|-------------------|----------------|--------------|
| Josee Schilling | Transactions Dates and times shown are (UT | °C-08:00) Pacific Time (US        | š & Canada).    |                   |                |              |
|                 | Recipients                                 | Funds Date rang                   | ge              |                   |                |              |
| Home            | - All recipients -                         | - All V From                      |                 | <b>&gt;</b> To    | View           | Export       |
| Campaigns       | Status ID                                  | Recipient                         | Date ∽ Tir      | me Payment Metho  | od Fund        | Payment      |
| Transactions    | Success 100210226674                       | Central Church - Forrest<br>Hills | 29 Oct 2020 2:5 | 54 PM VISA (1111) | General Giving | USD \$150.00 |
|                 | Success 100210074319                       | Central Church - Forrest<br>Hills | 10 Oct 2020 AM  | :07 VISA (1111)   | General Giving | USD \$150.00 |